### **Register Online**

Follow these simple steps each semester to register for your classes using myCommNet.

## myCommNet

- Go to myCommNet (http://my.commnet.edu)
- 2. Login using your NetID & Password (ex: 12345678@student.commet.edu)
- 3. Click on Banner Student & Faculty Self-Service Link (top right hand box)
- 4. Select Capital Community Coll. if asked
- Click on "Registration/Schedule" 5.
- Click on Term Selection Box
- Select Term then submit
- Click on Class Registration Box
- 9. Follow instructions on that page & register
- 10. View Current Schedule at bottom of page to confirm registration

### **Need Help?**

For more help on using myCommNet, go to https://websupport.ct.edu/content/banner-student -and-faculty-self-service-fags-topic-list

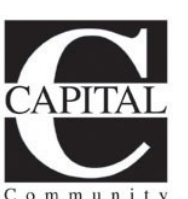

COLLEGE

list

950 Main Street

(860) 906-5000

Hartford, CT 06103

www.capitalcc.edu

**Class Schedule** 

Follow these simple steps each semester to view or print your class schedule using myCommNet.

# *my*CommNet

- 1. Go to myCommNet (http://my.commnet.edu)
- 2. Login using your NetID & Password
- (ex: 12345678@student.commet.edu)

3. Click on Banner Student & Faculty Self-Service Link (top right hand box)

- 4. Select Capital Community Coll. if asked
- 5. Click on "Registration/Schedule"
- 6. Click on Term Selection Box
- 7. Select Term then submit
- 8. Click on Student Schedule Box
- 9. View/Print your schedule

10. For Student Detail Schedule click link (lower left hand corner)

### **Need Help?**

For more help on using myCommNet, go to https://websupport.ct.edu/content/banner-student -and-faculty-self-service-faqs-topic-

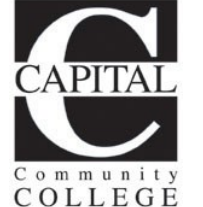

# Final Grades & **Transcripts**

Follow these simple steps each semester to view or print your final grades or unofficial transcript using myCommNet.

### *my*CommNet

- 1. Go to myCommNet (http://my.commnet.edu)
- 2. Login using your NetID & Password (ex: 12345678@student.commet.edu)
- 3. Click on Banner Student & Faculty Self-Service Link (top right hand box)
- 4. Select Capital Community Coll. if asked
- 5. Click on "Student Records"
- 6. Click on Grades/Registration History Box **OR** Click on Transcripts Box
- 7. Click on Request Unofficial Transcript, select level (CaCC Credit), then submit
- 8. View/Print your final grades/transcript

### **Need Help?**

For more help on using myCommNet, go to https://websupport.ct.edu/content/banner-student -and-faculty-self-service-fags-topic-list

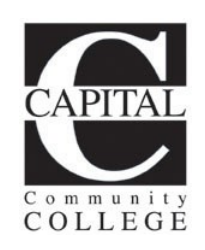

### Enrollment

# Verification

**Enrollment Verifications can be printed in** the Library-5th Floor or in the Computer Labs-6th Floor

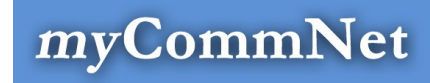

- 1. Go to myCommNet (http://my.commet.edu)
- 2. Login using your NetID & Password (ex: 12345678@student.commet.edu)
- 3. Click on Banner Student & Faculty Self-Service Link (top right hand box)
- 4. Select Capital Community Coll. if asked
- 5. Click on "Student Records"
- 6. Click on Enrollment Verification **Request Box**
- 7. Click on "Obtain an Enrollment Certificate". Print out Certificate

### **Need Help?**

For more help on using myCommNet, go to https://websupport.ct.edu/content/banner-student -and-faculty-self-service-faqs-topic-list

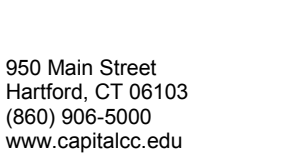

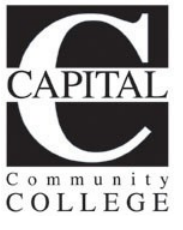

950 Main Street Hartford, CT 06103 (860) 906-5000 www.capitalcc.edu

950 Main Street Hartford, CT 06103 (860) 906-5000 www.capitalcc.edu